wBuyBuy.com マニュアル グローバル オンライン ショッピングモール 国内と世界の両方で売る! 無料出店 無料出品、 成約手数料5%+決済手数料5% 売れなければ、費用0! ノーリスク! 無料自動翻訳機能+人力翻訳 世界120ヶ国からアクセスを集めている

SSQQB株式会社

問い合わせ

Tel: 06-6567-9555 Email : info@wBuyBuy.com

Line : pandaqqline weChat/QQ: 379737669 〒550-0005 大阪府大阪市西区西本町1-12-19 清友ビル 405 号

### wBuyBuy 国内と世界の両方で売る、全世界から買う

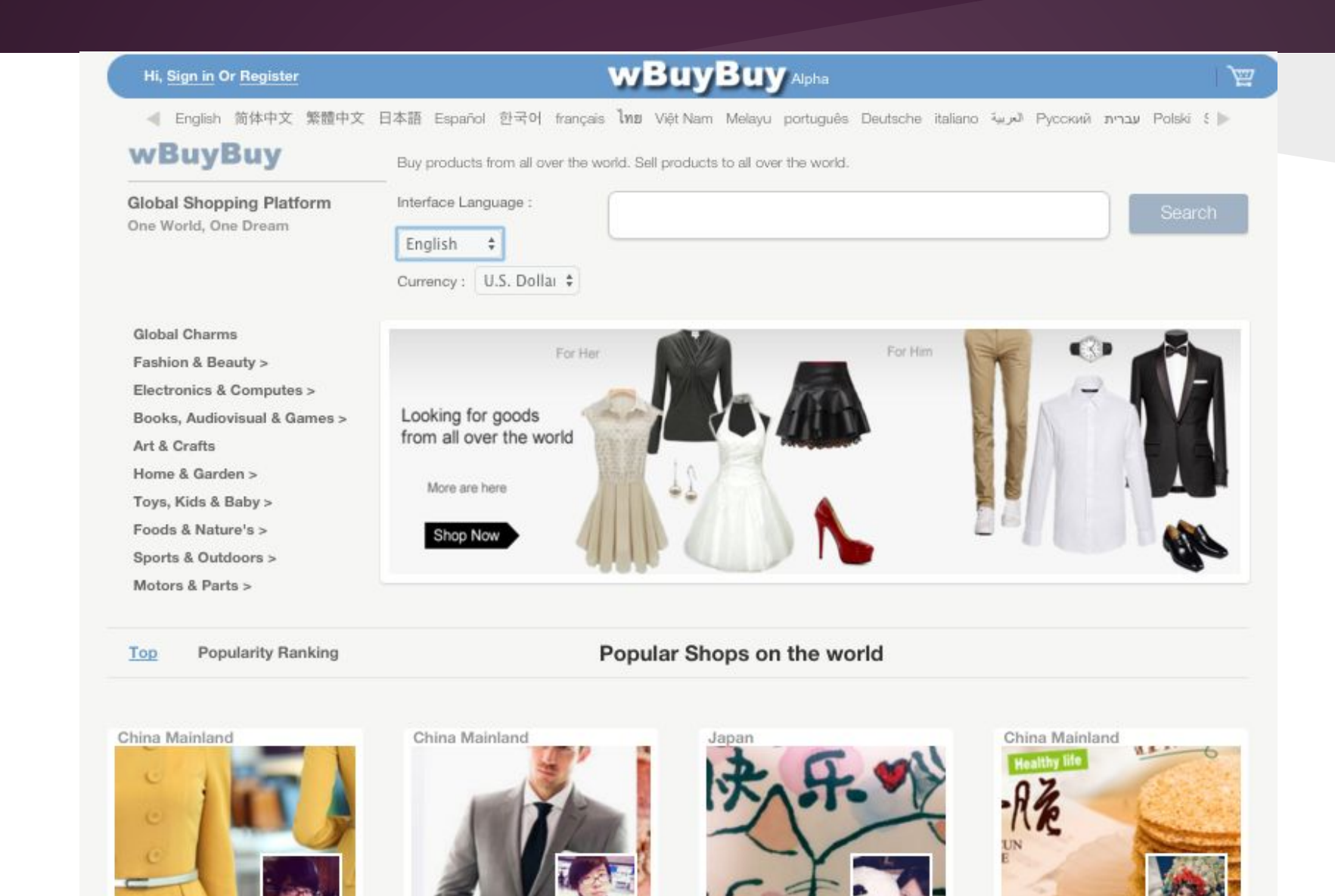

### ユーザー登録から商品アップロードまでの手順

#### 1) ユーザー登録

2) ユーザーの個人ページからショップ作る

3)ショップに入って、商品を追加

4) 商品の画像アップロード、商品名、商品価格、重量(kg)、三辺のサイズ (cm)、商品カテゴリー指定、送料設定の必須項目が終わったあと、商品公開

5) 商品は売れたら売れたメールは自動的に本人に送ります。

ショップの管理画面のwBuyPayページから確認し、商品が届かされ、お客 さんは確認出来た後、引き出し申請できます

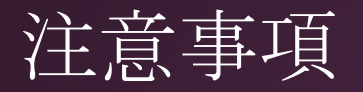

### ショップの注意事項

1) 商品の発送状況と物流会社の追跡番号とウェブ上で確認できるURLを必ず設定 してください(管理画面から各注文詳細確認のページから設定できます)

2) 商品の重さを kgで設定してください。 例えば、300gなら、0.3の半角数字だけ入力してください。 三辺はcmで設定してください

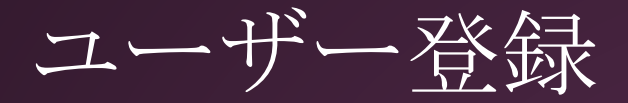

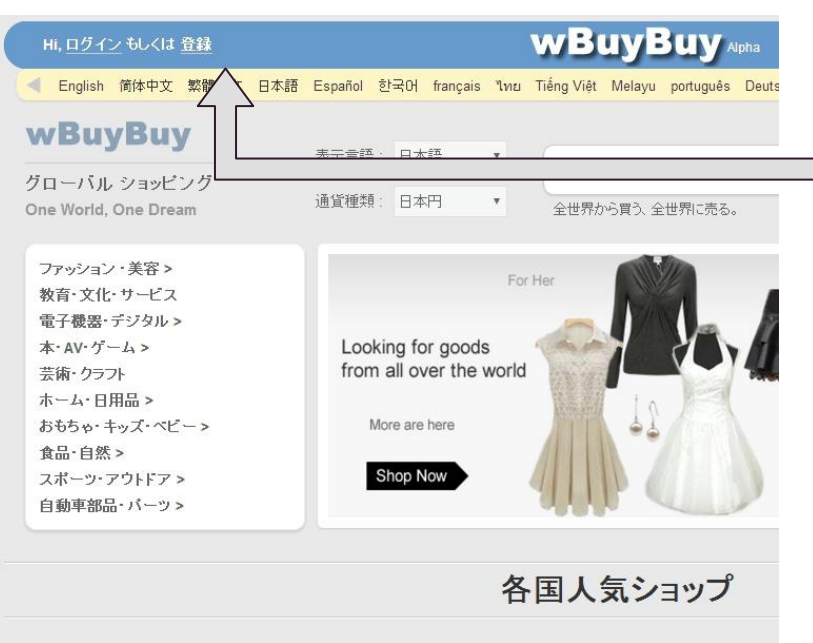

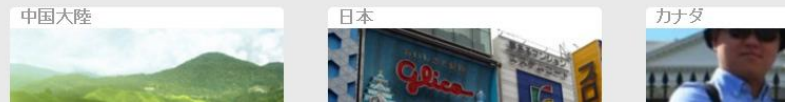

#### サイト全体のトップページから、左上の登録リンクをク リックし、ユーザー登録ページに入ります。

ユーザー登録

| 氏名                                                                                                |                   |
|---------------------------------------------------------------------------------------------------|-------------------|
| フルネームをご入力ください                                                                                     |                   |
| メールアドレス                                                                                           |                   |
| メールアドレス                                                                                           |                   |
| パスワード                                                                                             |                   |
| あなたのパスワード                                                                                         |                   |
| ユーザー名                                                                                             |                   |
| ユーザー名                                                                                             |                   |
| 母園語:                                                                                              | +                 |
| · · · · · · · · · · · · · · · · · · ·                                                             | •                 |
| ほかの使える言語:                                                                                         | +                 |
| · ·                                                                                               |                   |
| *                                                                                                 |                   |
| 登録ボタンを押して、ユーザー規約およびプライバシーボリシー<br><u>ユーザー規約, プライバシーボリシー</u> 「wBuyBuy.comからの)<br>と」につい、私は理解し、同意します。 | に同意します<br>車給を受けるこ |
| ユーザー登録                                                                                            |                   |

ユーザー名について

ユーザー名は半角英数字です。 ユーザーの個人ページのURLになります。 例えば、pandaqqというユーザー名を設定したら、 個人ページのURLは <u>http://www.wBuyBuy.com/user/pandaqq</u>になります。

#### 母国語について

wBuyBuyでは複数言語で発信できるために、ユーザーの 第一言語(母国語)の入力は必須で求めています。

#### ほか国語について

wBuyBuyでは複数言語で発信できるために、母国語以 外にできる言語があれば、設定できます。なければ、空のま までいいです。

# ユーザーの個人ページ

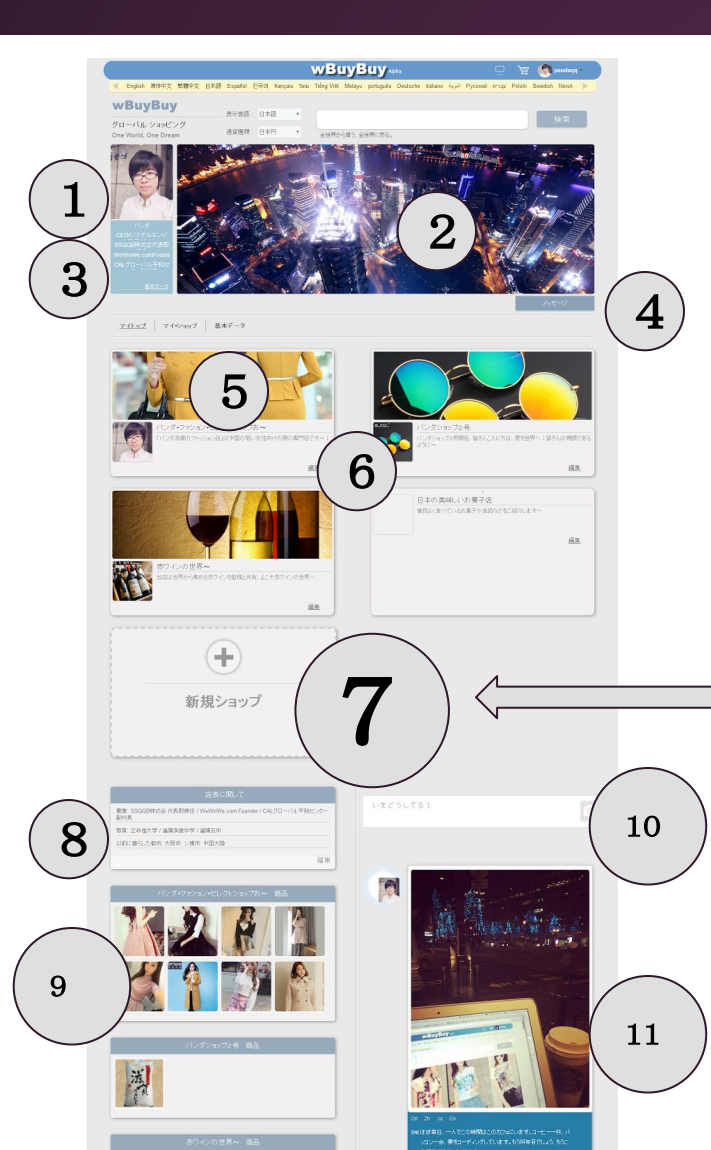

1) 個人・法人プロフィール写真

2)カバー写真(個人と企業のイメージ宣伝)

3) 個人・法人の名前、職務など

4)メッセージボタン、サイト内ダイレクトメッセジ送れます

5) wBuyBuyで作ったこの個人もしくは法人の名義の下のオンラインストア (複数ショップ作ることは可能)

6) 編集リンク(クリックしたら、オンラインストアの名前、紹介などの基本情報を 編集できます。

17)新規ショップボタン(クリックしたら、新規ショップの基本情報を入力し、 ショップ作ることはできます)

8) 個人・法人紹介、右下の編集をクリックしたら、詳細編集できます

9)ショップに最近アップされた商品

10) つぶやき機能、複数言語でつぶやくことは可能、来訪者のブラウザーの言語の合わせて、読める言語を上位に表示する

11) つぶやいた内容

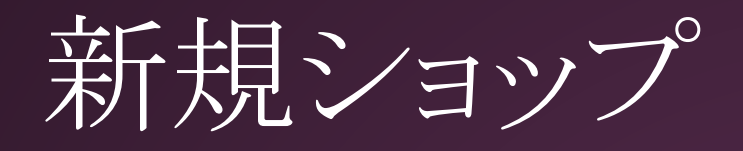

| [简体中文] |                      |
|--------|----------------------|
|        |                      |
| [日本語]  |                      |
|        |                      |
|        |                      |
|        | 4<br>[简体中文]<br>[日本語] |

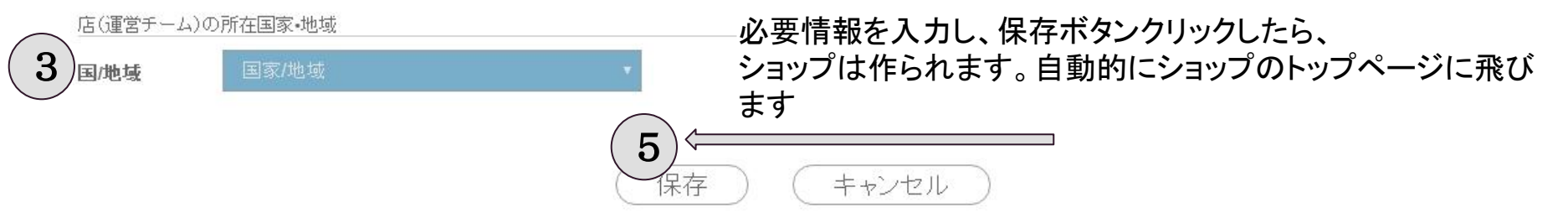

- 1)ショップ名は複数の言語対応(相手の端末の言語に合わせて、切り替えます)
- 2)ショップアカウントは半角英数字です。ショップのページの URLになります。
- 例えば、pandaqqshop というショップ名を設定したら、ショップ URLは

<u>http://www.wBuyBuy.com/</u>pandaqqshop になります。

3) 国・地域はショップの所在地(商品の発送地でもあります。これを設定しないと、送料の自動計算はできないです) 4)ショップ説明、ショップについての文字紹介、複数の言語対応(相手の端末の言語に合わせて、切り替えます)

# ショップのトップページ

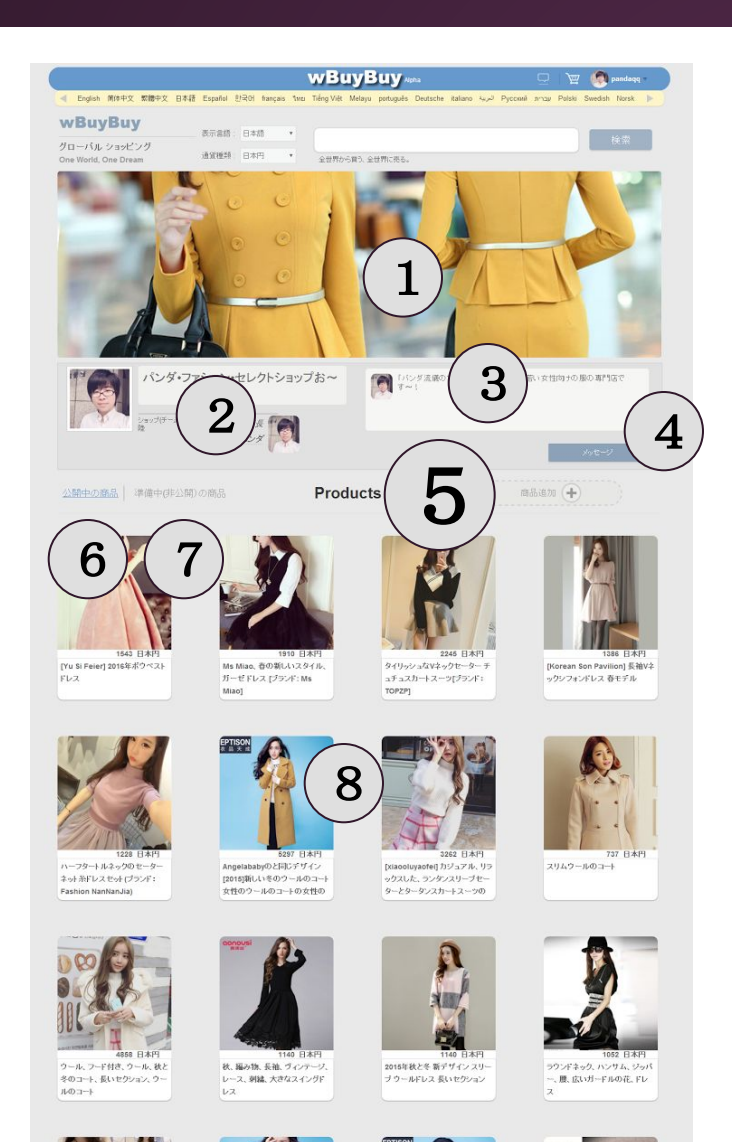

1)ショップのカバー写真(イメージ宣伝)

2)店長(このショップを作ったユーザー)のページへのリンク

3)ショップ紹介

4) メッセジボタン、クリックしたら、ショップにダイレクトメッセジ を送れます

5) 商品追加ボタン、クリックしたら、新規商品を登録できます

6)公開中商品(クリックしたら、公開中の商品は表示されま す)

7)未公開商品のリンク、商品登録未完了(未公開)の商品はここにあります。

※登録未完了の商品は公開中商品には表示されません。未公開商品のリンクをクリックしたら、出てきます(店長だけ見えます)

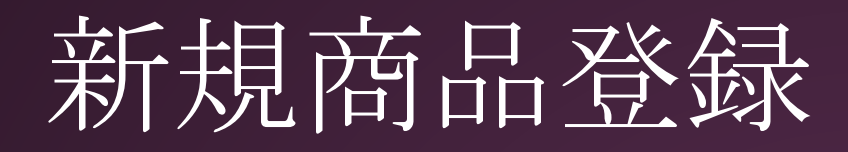

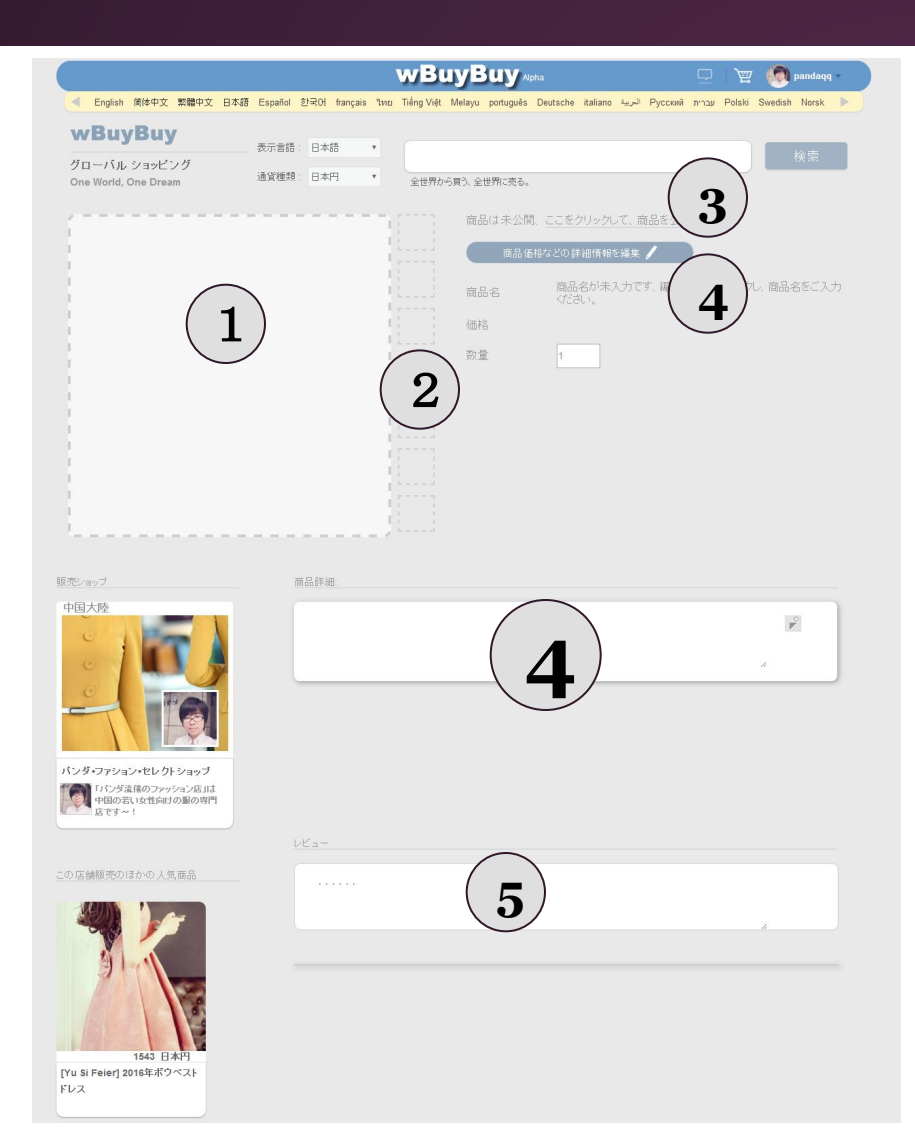

1) 商品のメイン画像

2) 商品のそれぞれの角度からの写真

3) 商品は未公開、ここをクリックして、商品を公開(もしくは公開できます)
4) 商品基本情報設定ボタン(商品価格などの詳細情報を編集)

5) 商品説明を書く

6) 商品についてレビュー(コメントもOK)

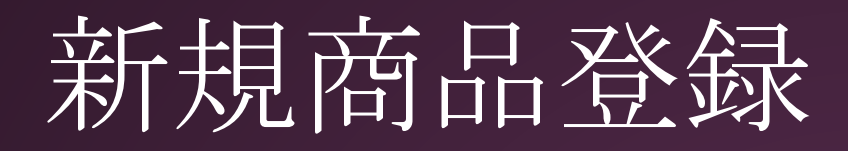

| 商品名     |       | オプション  |    |
|---------|-------|--------|----|
|         | 福集    |        | 編集 |
| 価格      |       | <br>在庫 |    |
|         | 福集    |        | 編集 |
| 配送業者リスト |       |        |    |
|         |       |        |    |
| 商品基本情報  |       |        |    |
|         | (aft  |        |    |
| 配送料     |       |        |    |
|         | 福先    |        |    |
| 商品カテゴリー |       |        |    |
|         | iii k |        |    |
| HSコード   |       |        |    |
|         | 福集    |        |    |
|         |       |        |    |
|         |       |        |    |

配送者リスト: (デフォルト的には、UPS,DHLなどの主要国際物流会社は入っています。ご自身でもよく使われている物流 会社を登録することはできます

保存

キャンセル

配送料: wBuyBuyは「送料プラン」という概念を使っています。1つの送料プランには、複数の物流会社が 入ってまして、それぞれの物流会社の送料を設定することはできます

# 新規商品登録 - 商品名自動翻訳

| 商品名    |                  |              |
|--------|------------------|--------------|
| 簡体字中国語 |                  | 商品           |
| 日本語    | 鉛筆               |              |
| 英語     |                  |              |
| 韓国語    |                  |              |
|        | <b>言語</b> ▼ 言語追加 |              |
|        | 自動翻訳             | -            |
|        | 自動翻訳 <           | 自動翻<br>一示される |
|        |                  |              |

商品名は複数言語で入力できます

自動翻訳リンクを押したら、下の部分は表 示されます

日本語
(ほかの言語を自動翻訳

この言語を基準言語として

ほかの言語を自動翻訳を押したら、 自動翻訳は開始します

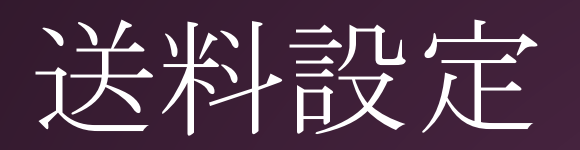

配送料: wBuyBuyは「送料プラン」という概念を使っていま す。1つの送料プランには、複数の物流会社が入ってまして、そ れぞれの物流会社の送料を設定することはできます。同じショッ プの商品は1つ送料プランしか適用できません

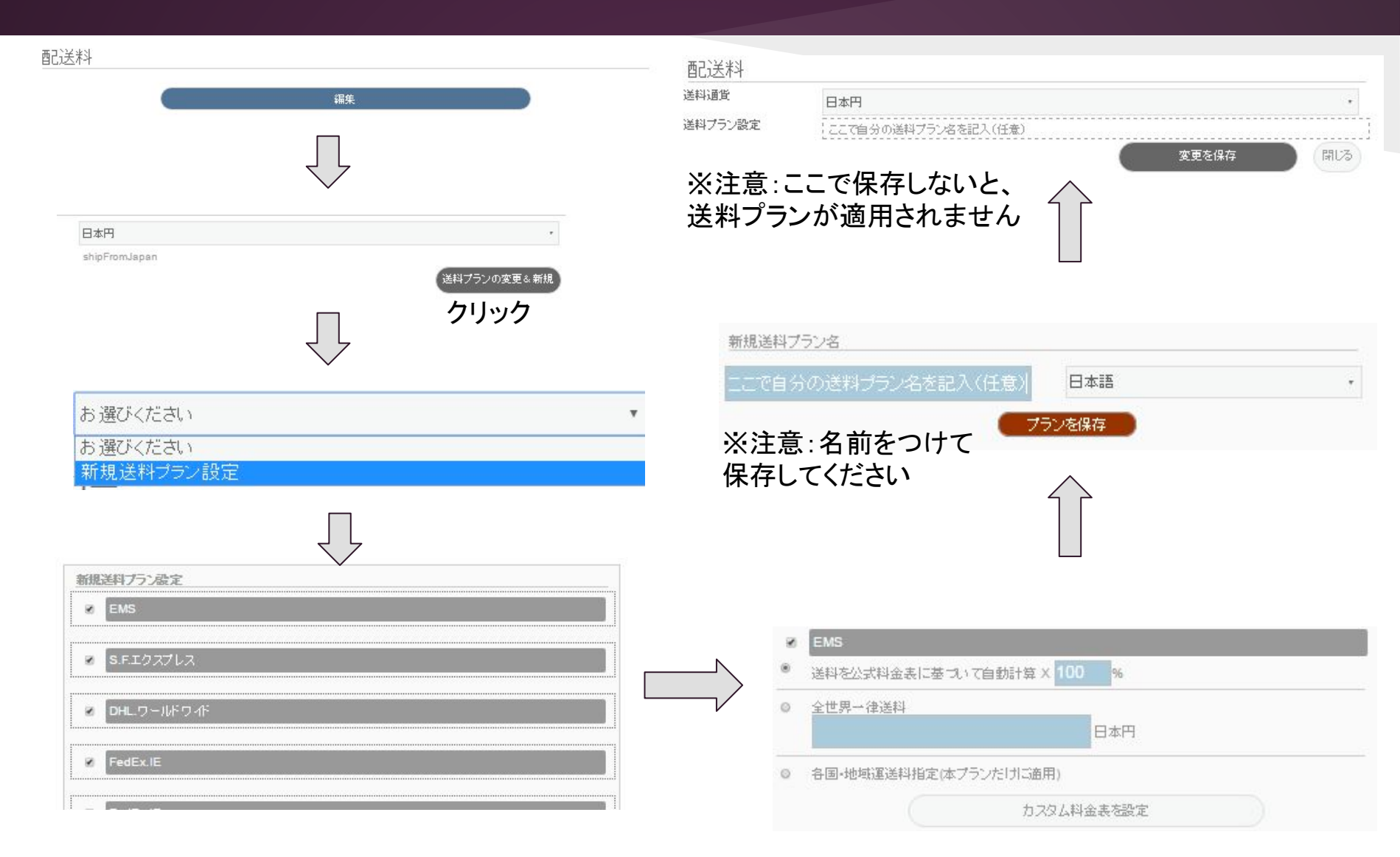

## 新規商品登録ーオプション設定

#### オプション

サイズ

| 画像 画像       | 画像   | 画像    | 画像  |
|-------------|------|-------|-----|
| 日本語 🔻 日本語 🔻 | 日本謡▼ | 日本副 🔻 | 日本語 |

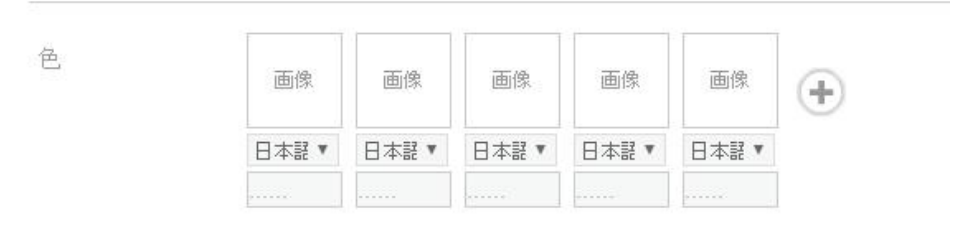

正味重量

| 画像    | 画像    | 画像    | 画像    | 画像   | 0 |
|-------|-------|-------|-------|------|---|
| 日本語 🔻 | 日本語 🔻 | 日本語 🔻 | 日本語 🔻 | 日本課▼ |   |
|       |       |       |       |      |   |

例えば、この服のサイズは SMLの三つのサイズがあります

例えば、服の色は 黒 白 赤

例えば、20g, 30g, 50g

# 新規商品登録-在庫設定

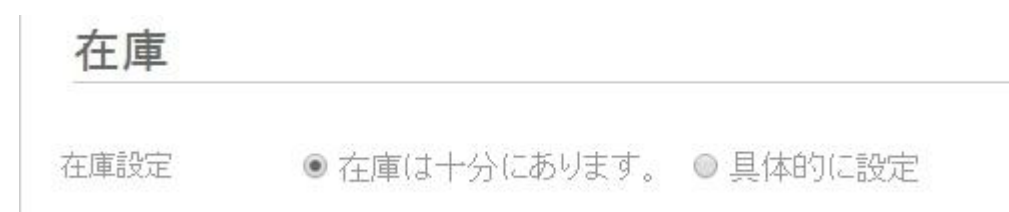

在庫の心配はなければ、「在庫は十分 にあります」を設定したらいいです

#### 在庫

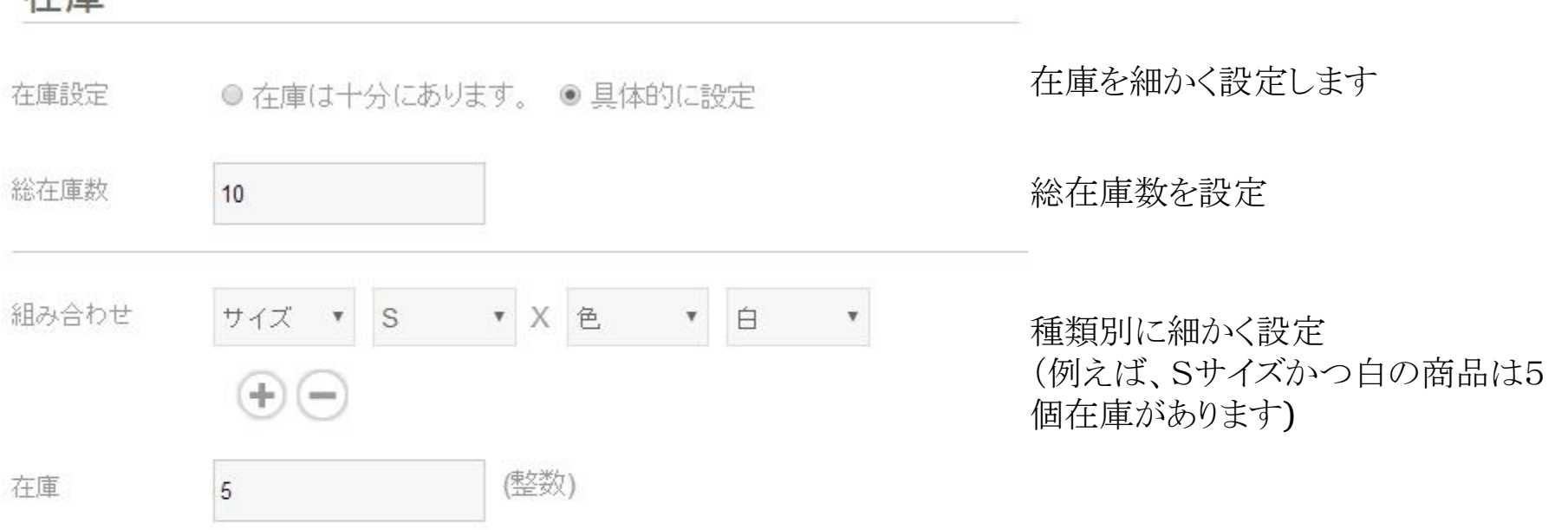

# 新規商品登録-商品公開

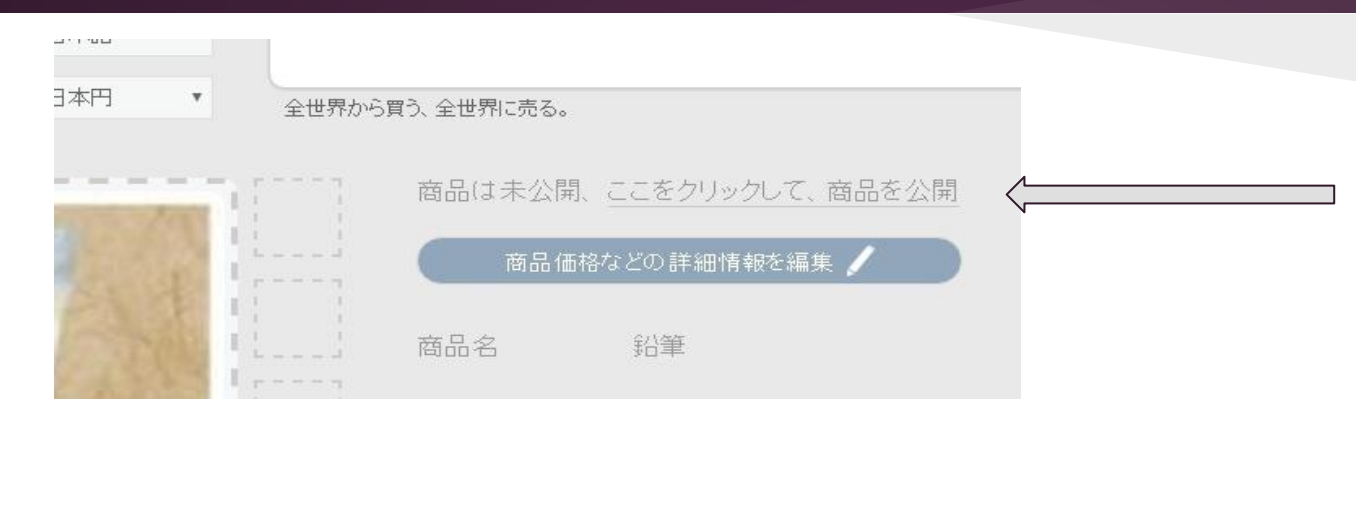

| ◎ ホモŧ₺ パンダショップ2号       | パンダショップ25<br>であるように~ |
|------------------------|----------------------|
| ショッブ(チーム)所在地域:日本 店長    |                      |
| 公開中の商品   準備中(非公開)の商品 〈 |                      |
|                        |                      |

新規商品の基本情報 設定は終わったら、こ のリンクをクリックし、商 品を公開します (公開した後、ここをもう 一回クリックすれば非 公開になります)

準備中(未公開)の 商品はショップペー ジに入ったら、このリ ンクをクリックすれ ば、出てきます

# 管理画面 - 注文管理& 売り上げ管理

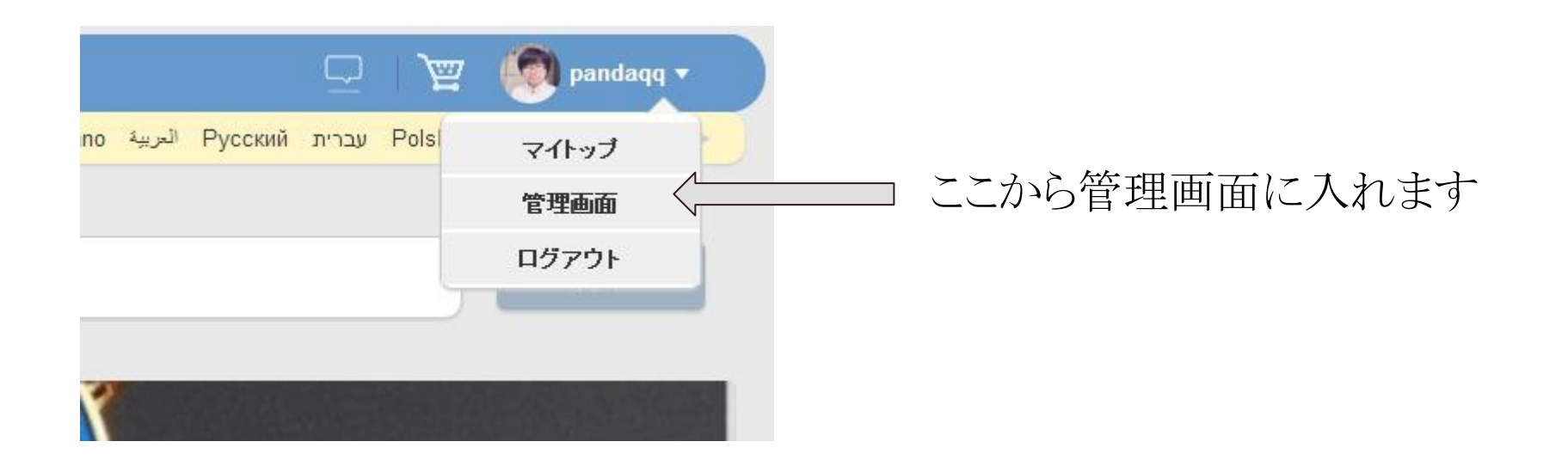

# 管理画面 - 注文管理&売り上げ管理

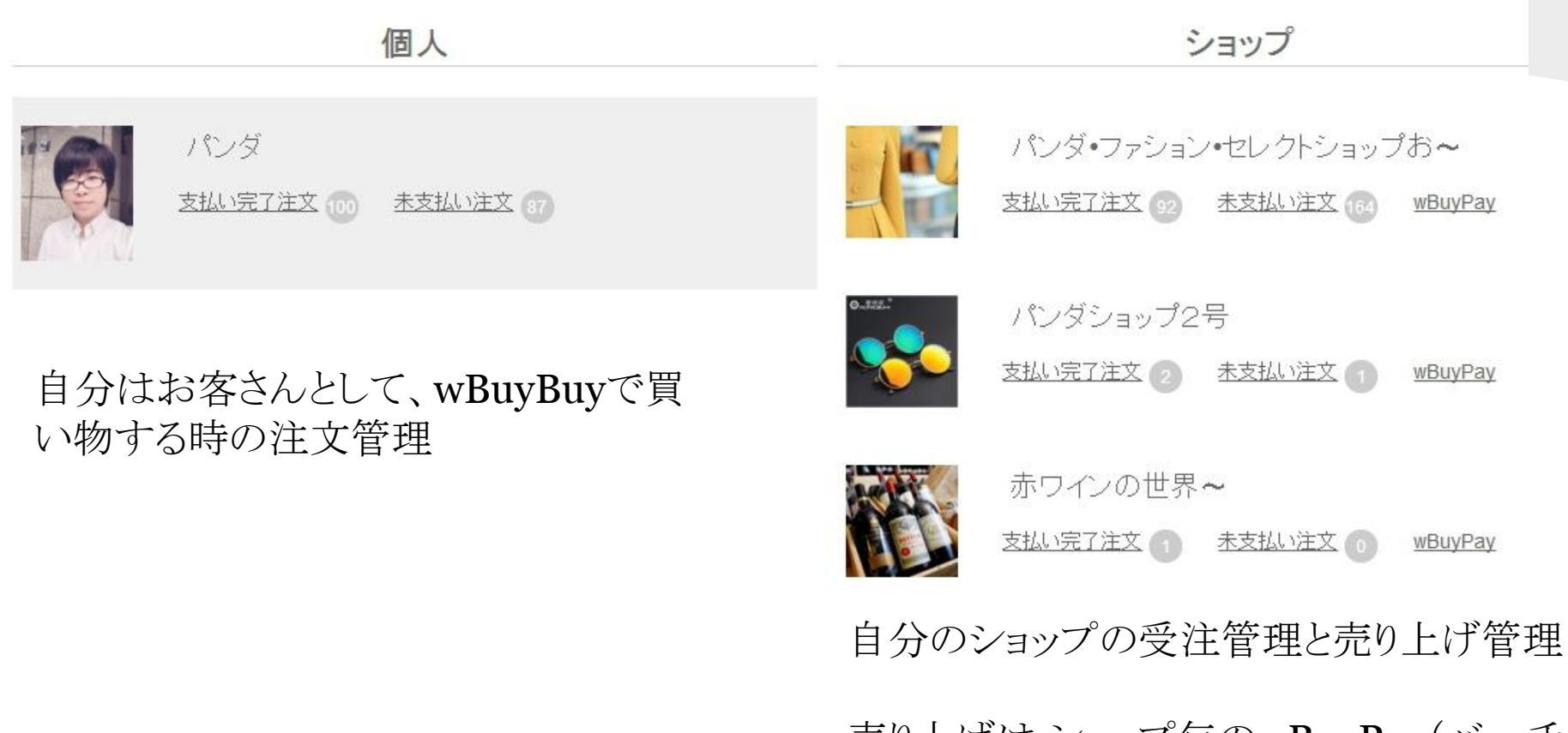

売り上げはショップ毎のwBuyPay(バーチャル通帳)で確認できます

## 管理画面 - 消費者自身の注文管理

### 消費者の場合

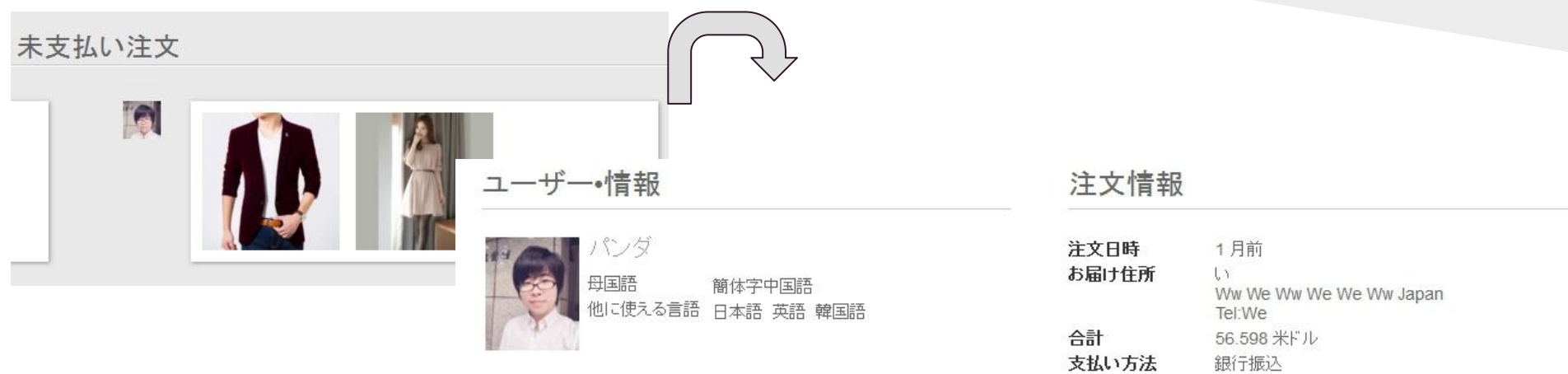

#### 商品リスト

| クルーブ発送元地:甲国大陸 |         |                               |
|---------------|---------|-------------------------------|
|               | 配送状況:   | 配送情報はまだありませ <b>追跡番号:</b><br>ん |
|               | 追跡URL : |                               |
| 1             |         | ころな光舟泊を施設できます                 |

支払い状況

注文変更

未支払い

この注文をキャンセル

ここから注文キャンセルできます

# 管理画面 - ショップの受注管理

#### ショップの管理者の見る画面

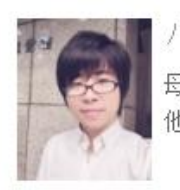

母国語 簡体字中国語 他に使える言語 日本語 英語 韓国語

| 注文日時                | 1月前                             |
|---------------------|---------------------------------|
| お届け住所               | い<br>Ww日<br>本WeWwWeWw<br>Tel:We |
| 合計                  | 4757.8日本円                       |
| 支払い方法               | 銀行振込                            |
| 支払い状況               | 未支払い                            |
| wBuyPay決済手<br>数料    | 0%                              |
| wBuyBuy 取引<br>成約手数料 | 5%                              |
| wBuyPay入金           | 決済はまだ終わっていま<br>せん               |

商品リスト

|    | パンダ•ファション•セレ<br>お~                      | クトショップ           | <ul> <li>注文はお客さんが</li> <li>するのは必要です</li> <li>ださい。これはなi</li> <li>認できないため、</li> </ul> | ら人ってきたら、ここで発送状況を<br>。追跡番号と追跡 URKは必ず記。<br>ければ、お客さんに届いたかどうか<br>wBuyBuyからショップさんに伏会 | 設定<br>入してく<br>は確<br>を支払 |
|----|-----------------------------------------|------------------|-------------------------------------------------------------------------------------|---------------------------------------------------------------------------------|-------------------------|
| 15 | グループ発送元地:中国大陸<br>  配送グルーブ 1 (まとめ配送)<br> | 配送状況:            | ー-えないことはありま<br>配送状況を選んでください。                                                        | wbdybdyがらションションにて並る<br>ます。<br>追跡番号:                                             |                         |
|    |                                         | 追 <b>跡</b> URL : |                                                                                     |                                                                                 |                         |

### wBuyPay(バーチャル通帳)売り上げ管理

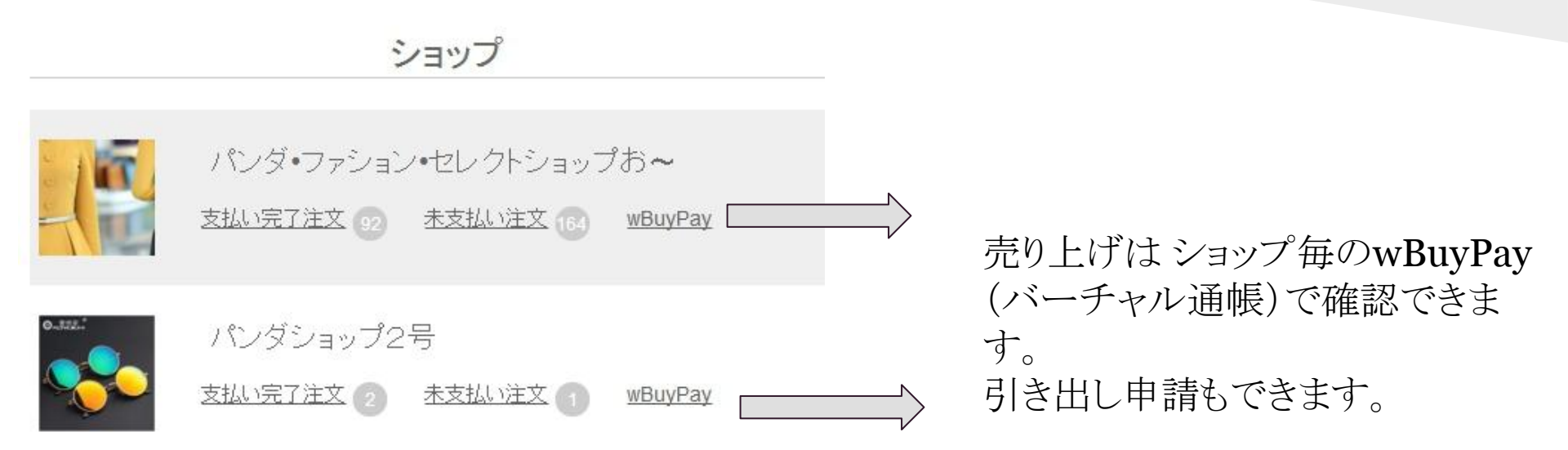

※Paypalなどの一部の決済方法の場合は決済手数料に 0.4ドルを追加します。

### wBuyPay(バーチャル通帳)売り上げ管理

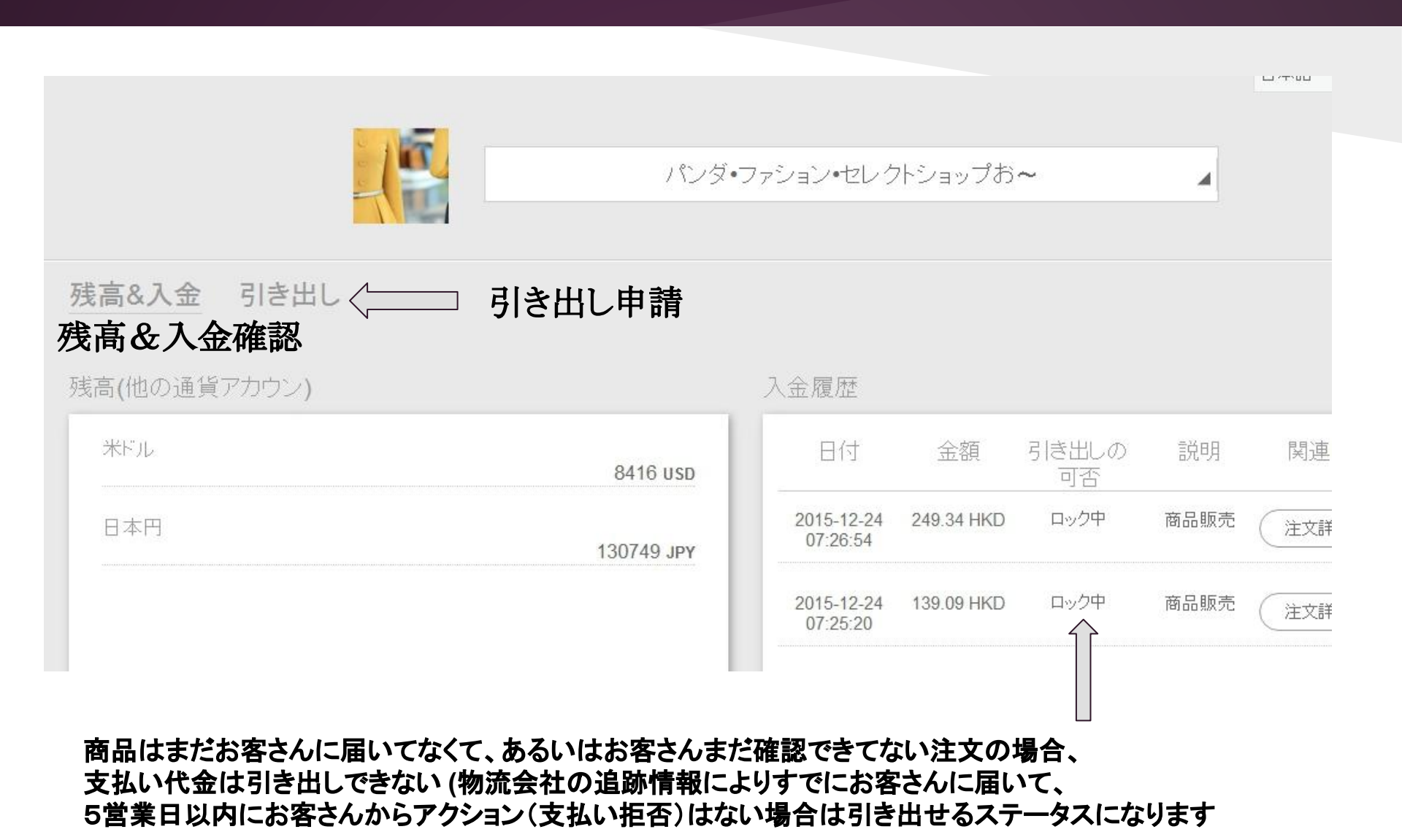

## wBuyPay(バーチャル通帳)引き出し

#### 自分の登録した口座に振り込みます

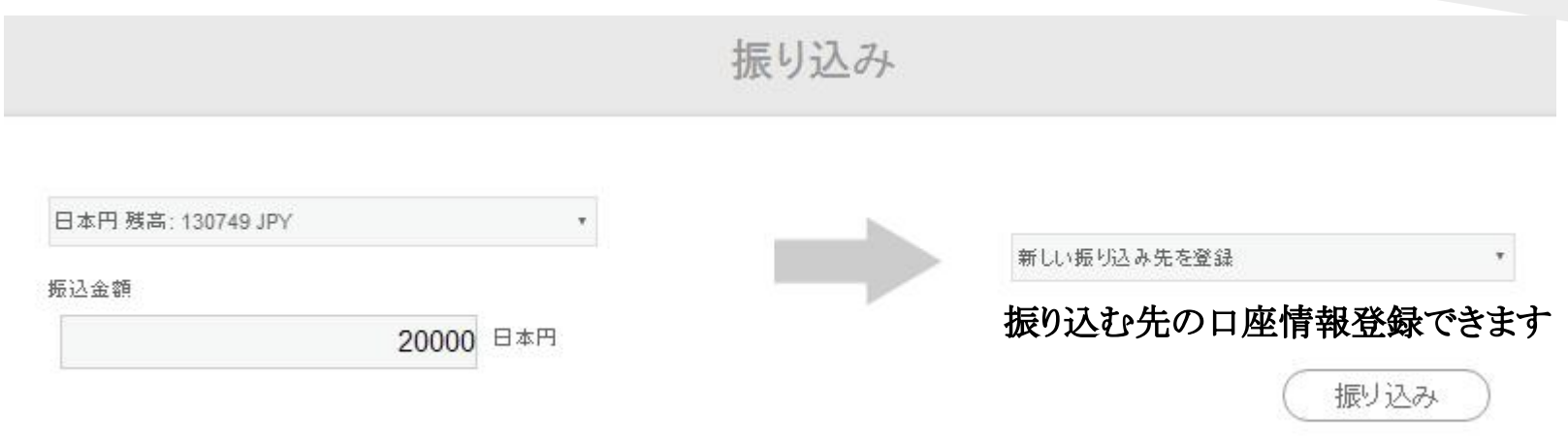

#### 振り込む履歴(処理状況、引き出しキャンセルはできます)

| 振込履歴 |    |        |       |         |      |    |    |  |
|------|----|--------|-------|---------|------|----|----|--|
| ID   | 日付 | 引き出し金額 | 振込先口座 | 引き出し手数料 | 両替処理 | 状況 | 操作 |  |

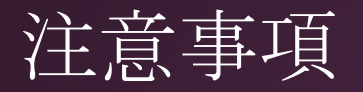

### ショップの注意事項

1) 商品の発送状況と物流会社の追跡番号とウェブ上で確認できるURLを必ず設定 してください(管理画面から各注文詳細確認のページから設定できます)

2) 商品の重さを kgで設定してください。 例えば、300gなら、0.3の半角数字だけ入力してください。 三辺はcmで設定してください

### 問い合わせ

SSQQB株式会社 問い合わせ Tel: 06-6567-9555 Email: <u>info@wBuyBuy.com</u> Line : pandaqqline weChat/QQ: 379737669 〒550-0005 大阪府大阪市西区西本町1-12-19 清友ビル 405 号